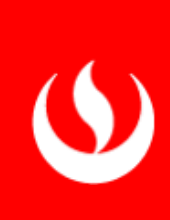

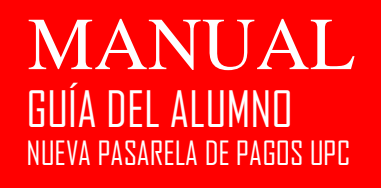

## DIRECCIÓN DE INNOVACIÓN Y TRANSFORMACIÓN

OSCAR RODRIGUEZ

UNIVERSIDAD PERUANA DE CIENCIAS APLICADAS | AV. ALAMEDA SAN MARCOS - CHORRILLOS

Pasos a seguir para la administración de la Pasarela de Pagos

erando vc.hotjar.io...

Ingresar por el Login <u>https://micuenta.upc.edu.pe/Home/Index?\_f=2</u> donde colocará su usuario y contraseña (1), para luego hacer clic en el botón **[Iniciar Sesión]** (2).

| O UPC - Mi Cuenta (SSO) × +                                 |                               |                                                                                                    | 0 | -       | ٥        | ×     |
|-------------------------------------------------------------|-------------------------------|----------------------------------------------------------------------------------------------------|---|---------|----------|-------|
| $\leftrightarrow$ $\rightarrow$ C $a$ micuenta.upc.edu.pe/l | ome/Index?_f=2                |                                                                                                    |   | ☆       | M        | :     |
| 🛄 Aplicaciones M Gmail 🟮 YouTube                            | 🕈 Maps 🛛 📴 Enrollments: RES01 |                                                                                                    |   | 🗄 🖽 Lis | ta de le | ctura |
|                                                             |                               | INGRESAR CON USUARIO UPC         o       o         Si ya vinculaste tu cuenta, accede a través de:         f       INICIAR SESIÓN CON FACEBOOK         G         Si ya vinculaste tu cuenta, accede a través de:         f       INICIAR SESIÓN CON FACEBOOK         G         Si te encuentras en un dispositivo que no es tuyo o es de uso público, recuerda cerrar tu sesión al salir. |   |         |          |       |

| LOGINUPC | <ul> <li>2 u201321633  ↓  </li> </ul> |
|----------|---------------------------------------|
|          | INICIA SESIÓN                         |
|          | ¿Olvidaste tu contraseña?             |
|          |                                       |

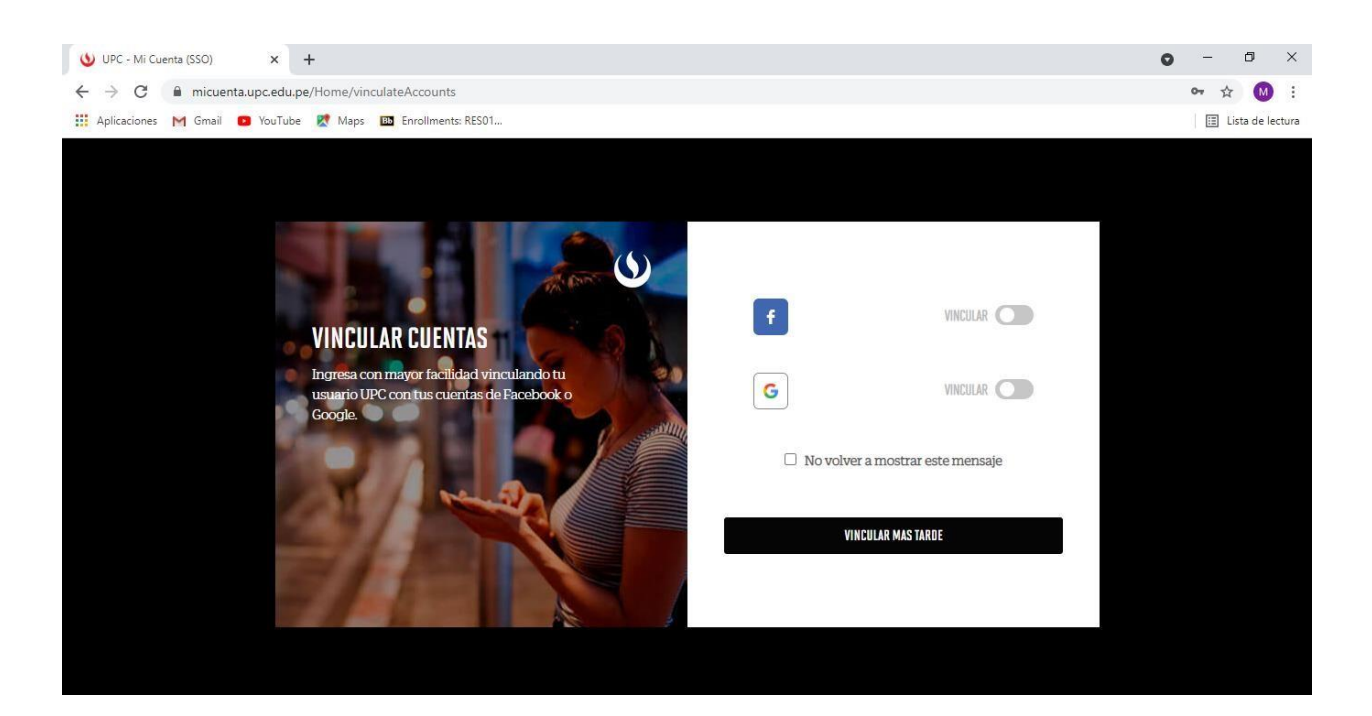

Dar click en la opción: "Pagos pendientes" (3).

| () INTRANET |                        |                       | Bienvenido DIEGO FRA | ANCISCO, 낁                    |
|-------------|------------------------|-----------------------|----------------------|-------------------------------|
|             | ¿Qué ir                | formación desea       | s consultar?         |                               |
|             | Situación<br>Académica | Historial de<br>notas | Pagos<br>pendientes  | Consulta de<br>Cursos Hábiles |

Una vez dentro de la aplicación, el sistema muestra el consolidado de deudas pendientes del alumno (4). Se puede apreciar el botón de detalle (5) y el botón de pago a través de la pasarela de pago (6)

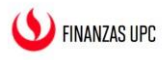

### Pagos Pendientes del Alumno

| uidos y Nombres | NUE ARNAO | DIEGO FRANCISCO |                   | Usuario      | 44752676         |                |   |
|-----------------|-----------|-----------------|-------------------|--------------|------------------|----------------|---|
| a de Documentos |           |                 |                   |              |                  |                | 5 |
| Num. Documento  | Unidad    | Moneda          | Importe Documento | Fec. Emisión | Fec. Vencimiento | Estado         |   |
| BV200-4915135   | EPE       | Soles           | 287.51            | 12/05/2021   | 20/05/2021       | Pendiente      |   |
| BV200-4828804   | EPE       | Soles           | 288.33            | 12/04/2021   | 20/04/2021       | Pendiente      |   |
| BU200.4741709   | EPE       | Soles           | 289.22            | 11/03/2021   | 19/03/2021       | 4<br>Pendiente |   |
| BV200-4741798   |           |                 |                   |              |                  |                |   |

Ingresar al detalle del documento y podrá observar los ítems que conforman el monto total a pagar (7). También encontrá el botón para iniciar el pago (8).

| Detalle del Do | cumento | o - BV200-4915135           | 3         | :    |
|----------------|---------|-----------------------------|-----------|------|
| N° ITEN        | 1       | DESCRIPCIÓN                 | IMPORTE   |      |
| 1              |         | ING. DE SISTEMAS            | 1103.00   |      |
|                |         | Gasto administrativo + Mora | 11.76     | •    |
| Descuentos     |         |                             | -(827.25) |      |
|                | $\sim$  | Monto a Pagar (Soles)       | 287.51    | -(1) |
|                | INICIAR | PAGO                        | CERRAR    |      |

Al dar click en iniciar pago, se mostrará una página con la información del pago a realizar (9), también mostrará el monto de la comisión de la pasarela de pago que será sumado al monto total a pagar (10).

Es indispensable que acepte los términos y condiciones de la pasarela de pago para poder proceder con el pago (11). Luego de validar que la información del pago sea correcta, dar click en realizar pago (12)

# Pago en Línea

Por favor revise la siguiente información antes de realizar el pago

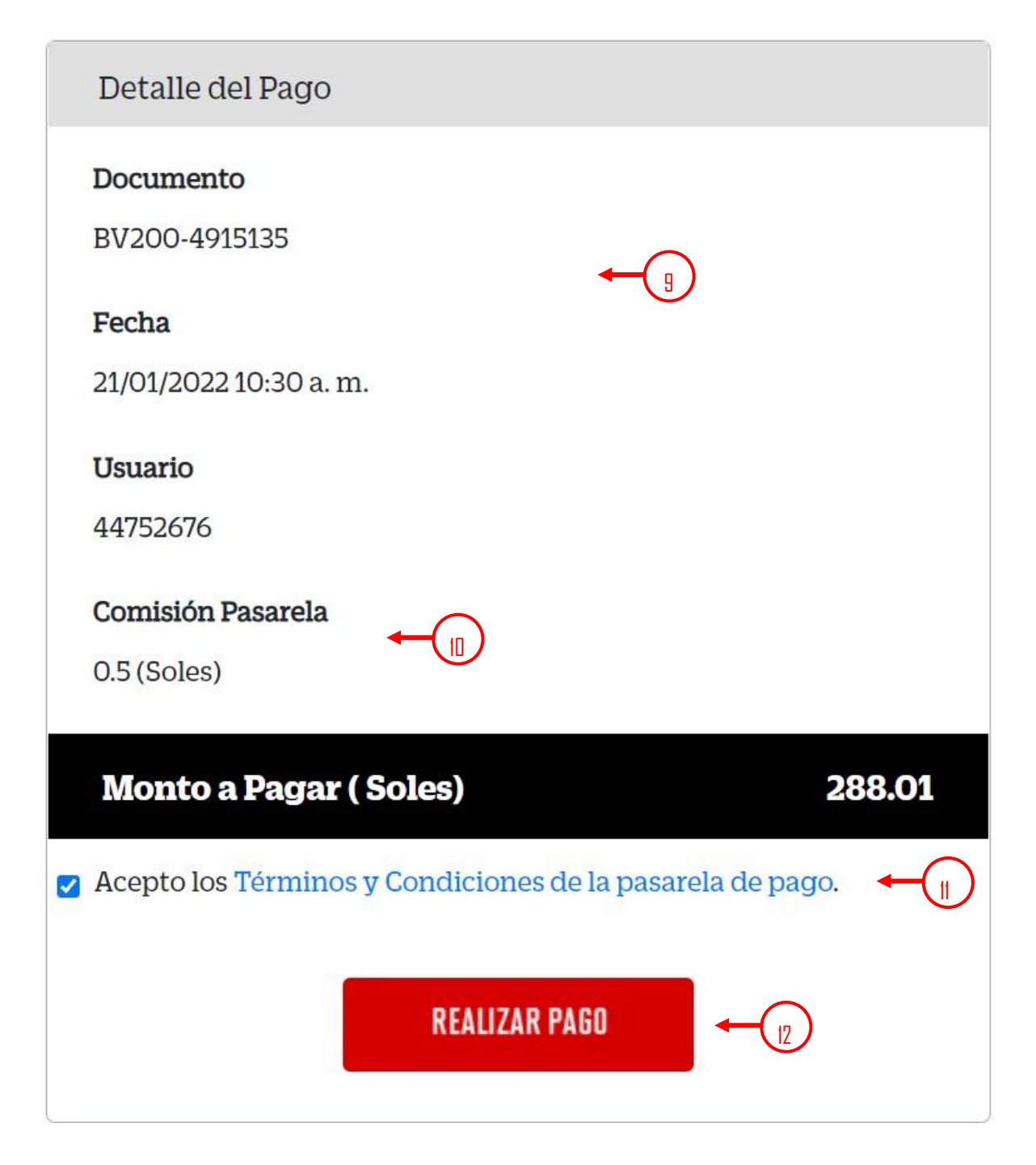

En la siguiente pantalla colocamos la información de la tarjeta con la que vamos a realizar el pago. Todos los campos son obligatorios:

- 1. Número de tarjeta (13)
- 2. Fecha de expiración de la tarjeta (14)

- 3. CVV (15)
- 4. Nombre del titular de la tarjeta (16)
- 5. Apellido del titular de la tarjeta (17)
- 6. Correo personal (18)

| ENG ESP                                                                 |  |  |  |  |  |
|-------------------------------------------------------------------------|--|--|--|--|--|
| <b>Recuerda</b> activar las <b>compras por internet</b><br>con tu banco |  |  |  |  |  |
| Número de Tarjeta                                                       |  |  |  |  |  |
| MM/AA (4) CV+ (5)                                                       |  |  |  |  |  |
| A Nombre B A Apellido 17                                                |  |  |  |  |  |
| Email + B                                                               |  |  |  |  |  |
| Pagar S/ 288.01                                                         |  |  |  |  |  |

Esperar a que procese el pago y luego aparecerá la pantalla de confirmación del pago realizado.

| TRANSACCIÓN FINALIZADA           |
|----------------------------------|
|                                  |
|                                  |
| Se realizó el pago correctamente |
| ID Transacción                   |
| 0                                |
| Tarjeta                          |
| ****8059                         |
| Documento                        |
| BV200-4915135                    |
| Fecha                            |
| 21/01/2022 10:59:55              |
| Usuario Documento                |
| NUE ARNAO DIEGO FRANCISCO        |
| Importe Pagado                   |
| 288.01 Soles                     |
| Pagos Pendientes                 |

Damos clic a pagos pendientes y verificamos que el pago ya no se encuentre.

También se encuentra a disposición del alumno u contacto en general la opción de poder realizar sus pagos indicando únicamente su número y tipo de documento de identidad o su código de usuario UPC. Para poder acceder a esta plataforma ingresar a <u>https://finanzas.upc.edu.pe</u>

Para el caso de prueba, realizar la búsqueda por tipo de documento (19) DNI e ingresar el número de documento (20). Activar la validación captcha (21) y dar click en buscar (22)

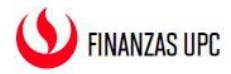

## PLATAFORMA DE PAGOS

Realiza los pagos de tus documentos pendientes de manera rápida y fácil.

| DNI | <b>←</b> ( <u>1</u> ) ~ | 42558752 🔶                             | 21 | Buscar |  |
|-----|-------------------------|----------------------------------------|----|--------|--|
|     | Vo soy un               | robot reCAPTCH<br>Privacidad - Término |    |        |  |

Deben aparecer todos los documentos de pago pendientes. (23).

Se puede apreciar también el botón de detalle (24) y el botón de pago a través de la pasarela de pago (25)

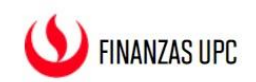

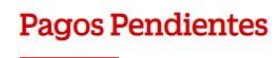

Esta consulta corresponde a los documentos de pago emitidos.

#### Usuario 42558752

| Lista de Documentos |             |                   |                  | 24 | 25       |
|---------------------|-------------|-------------------|------------------|----|----------|
| Num. Documento      | Moneda      | Importe Documento | Fec. Vencimiento | •  | <b>↓</b> |
| XB201-0000151       | Soles       | 1.00              | 20/01/2022       |    |          |
| XB301-0044464       | USD Dólares | 73.29             | 13/01/2022       | Ē  |          |
| XB302-0000597       | Soles       | 350.00            | 5/01/2022        |    |          |

Total Documentos: 3

Al ingresar al detalle del documento (26)

| Lista de Documentos | Detalle del I              | Documento - XB201-0000151 | ×       |             |           |  |
|---------------------|----------------------------|---------------------------|---------|-------------|-----------|--|
| Num. Documento      |                            |                           |         | ento        |           |  |
| XB201-0000151       | N° ITEM                    | DESCRIPCIÓN               | IMPORTE | 2           |           |  |
| XB301-0044464       | 1                          | SSII-SCANNEADO A4         | 1.00    | 2           |           |  |
| XB302-0000597       | Monto a Pagar (Soles) 1.00 |                           | 4       | Total Docum | nentos: 3 |  |
|                     |                            |                           |         |             | 26        |  |
|                     |                            |                           |         |             |           |  |
|                     |                            | INICIAR PAGO              |         |             |           |  |
|                     |                            | CERRAR                    |         |             |           |  |
|                     |                            |                           |         |             |           |  |

Luego realizar el proceso de pago detallado anteriormente.